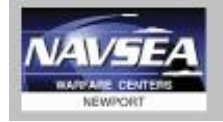

#### NUWC-NPT Technical Document December 2022

# eCRAFT Periodic Report Utility (ePRU) Vendor User Guide

# Version 22.01 Windows 10 / Microsoft Office Professional 2016

# Naval Undersea Warfare Center Division Newport, Rhode Island

NUWC NEWPORT

## **Table of Contents**

| 1 | LIS          | LIST OF ABBREVIATIONS AND ACRONYMS 4 |                                       |   |  |  |
|---|--------------|--------------------------------------|---------------------------------------|---|--|--|
| 2 | FO           | FOREWORD                             |                                       |   |  |  |
| 3 | INTRODUCTION |                                      |                                       |   |  |  |
|   | 3.1          | SCO                                  | OPE - User Guide vs Readme $\epsilon$ | 5 |  |  |
|   | 3.2          | ePR                                  | RU PROCESS OVERVIEW $\epsilon$        | 5 |  |  |
| 4 | PR           | OCE                                  | DURES                                 | 7 |  |  |
|   | 4.1          | SET                                  | ITING UP FILE STRUCTURE               | 7 |  |  |
|   | 4.2          | DO                                   | WNLOADING ePRU FILES                  | 7 |  |  |
|   | 4.3          | STA                                  | ARTING ePRU                           | ; |  |  |
| 5 | ePl          | RU U                                 | JTILITY CONVENTIONS                   | ) |  |  |
|   | 5.1          | GE                                   | NERAL CONVENTIONS                     | ) |  |  |
|   | 5.2          | BU                                   | TTON CONVENTIONS                      | ) |  |  |
|   | 5.2          | .1                                   | ePRU Menu Bar Buttons                 | ) |  |  |
|   | 5.2          | .2                                   | ePRU Main Menu Buttons                | ) |  |  |
|   | 5.2          | .3                                   | ePRU Form Navigation Bar Buttons      | ) |  |  |
|   | 5.2          | .4                                   | ePRU General Form Buttons             | - |  |  |
|   | 5.2          | .5                                   | ePRU Lookups Sheet Buttons            |   |  |  |
|   | 5.2          | .6                                   | eCRAFT Summary Sheet Buttons          | 2 |  |  |
|   | 5.3          | ED                                   | ITING CONVENTIONS 12                  | ) |  |  |
| 6 | MA           | AIN I                                | MENU                                  | ; |  |  |
|   | 6.1          | LO                                   | OKUPS SHEET 13                        | ; |  |  |
|   | 6.1          | .1                                   | ADDING/CHANGING LOOKUPS DATA 14       | ŀ |  |  |
|   | 6.2          | GE                                   | NERAL INFORMATION SEGMENT 15          | , |  |  |
|   | 6.3          | VE                                   | NDOR INVOICE SEGMENT                  | 5 |  |  |
|   | 6.4          | LA                                   | BOR COSTS SEGMENT 17                  | 7 |  |  |
|   | 6.5          | TR                                   | AVEL COSTS SEGMENT 18                 | ; |  |  |
|   | 6.6          | MA                                   | TERIAL COSTS SEGMENT 19               | ) |  |  |
|   | 6.7          | OT                                   | HER DIRECT COSTS (ODC) SEGMENT        | ) |  |  |

| 7 | PR   | EPARING THE eCRAFT SUMMARY         | . 22 |
|---|------|------------------------------------|------|
|   | 7.1  | EXPORTING THE SUMMARY              | . 22 |
|   | 7.2  | EXPORT COST DATA                   | . 23 |
|   | 7.3  | VIEW IN BROWSER                    | . 23 |
|   | 7.4  | GENERATING CLIN/SLIN SUMMARY       | . 24 |
| 8 | AP   | PENDIX A – FIELD DEFINITIONS       | . 24 |
|   | 8.1  | Lookups Sheet Definitions          | . 24 |
|   | 8.2  | General Information Segment        | . 26 |
|   | 8.3  | Vendor Invoice Segment             | . 28 |
|   | 8.4  | Labor Costs Segment                | . 29 |
|   | 8.5  | Travel Costs Segment               | . 31 |
|   | 8.6  | Material Costs Segment             | . 32 |
|   | 8.7  | ODC Segment                        | . 34 |
| 9 | AP   | PENDIX B – FORMULAS/ORIGIN OF DATA | . 35 |
|   | 9.1  | Labor Costs Segment                | . 35 |
|   | 9.2  | Travel Costs Segment               | . 35 |
|   | 9.3  | Material Costs Segment             | . 36 |
|   | 9.4  | Other Direct Costs Segment         | . 36 |
| 1 | ) AP | PENDIX C – DTD/XML FILE            | . 37 |
| 1 | 1 AP | PENDIX D – Version History         | . 38 |

## 1 LIST OF ABBREVIATIONS AND ACRONYMS

| CAGE   | Five-character ID number that identifies a contractor   |
|--------|---------------------------------------------------------|
| CC     | Cost Center                                             |
| CFP    | CLIN Fee Percentage                                     |
| COR    | Contracting Officer's Representative                    |
| CLIN   | Contract Line Item Number                               |
| DFAS   | Defense Finance and Accounting Service                  |
| DTD    | Document Type Definition                                |
| DUNS   | Data Universal Numbering System                         |
| eCRAFT | Electronic Cost Reporting and Financial Tracking System |
| ePRU   | ECRAFT Periodic Report Utility                          |
| FAR    | Federal Acquisition Regulation                          |
| FRPH   | Fee Rate Per Hour                                       |
| IDIQ   | Indefinite Delivery, Indefinite Quantity                |
| IT     | Information Technology                                  |
| NSWC   | Naval Surface Warfare Center                            |
| NUWC   | Naval Undersea Warfare Center                           |
| ODC    | Other Direct Costs                                      |
| OT     | Overtime                                                |
| PI     | Principal Investor                                      |
| РО     | Purchase Order                                          |
| POP    | Period of Performance                                   |
| SLIN   | Sub Line Item Number                                    |
| SCA    | Service Contract Act                                    |
| TI     | Technical Instructions                                  |
| ТО     | Task Order                                              |
| UI     | User Interface                                          |
| VB     | Visual Basic                                            |
| VBA    | Visual Basic Application                                |
| XML    | Extensible Markup Language.                             |

## 2 FOREWORD

The Electronic Cost Reporting and Financial Tracking System (eCRAFT) Periodic Report Utility (ePRU) Vendor User Guide is designed to assist in using ePRU with Windows 10 / Microsoft Office 2016 to create reports of vendor expenditures in XML format for submission to the eCRAFT Database Management System.

# **3 INTRODUCTION**

ePRU is an Excel tool used to facilitate the generation of expenditures-against-cost contracts reports. A report must be an XML file in order to be consumed by the eCRAFT Database. ePRU is a program that vendors can use on a stand-alone computer. It does not require Internet access, except to download the utility and accompanying files from the NUWC Newport Contracts Home Page (see section <u>4.2</u>). The generated XML files will then be submitted to an external web site "<u>https://www.pdrep.csd.disa.mil/pdrep\_files/other/ecraft.htm</u>" which will be uploaded to the eCRAFT Database Management System.

ePRU is a Microsoft Excel 2007 - 2016 file that uses VBA to generate the forms utilized in the report segments. Packaged along with the ePRU file (EPRUv##.xlsm) is the ECXML##.DTD. The DTD file is included for those vendors who choose to create the XML file by other means.

<u>Note</u>: ePRU and its associated files will also be referred to as the ePRU package in this guide. For more information on the accompanying ePRU file (ECXML##.DTD), see <u>Appendix C</u>.

## 3.1 SCOPE - User Guide vs Readme

The ePRU Vendor User Guide provides detailed instructions to vendors for installing and utilizing this tool for the purpose of preparing eCRAFT Vendor Reports. The Readme file (in ePRU and the zip download) is designed more as a walkthrough, showing only general information a Vendor may need.

## 3.2 ePRU PROCESS OVERVIEW

Vendors should create a hosting file directory on the C:\ drive to store the ePRU package. The utility can then be downloaded from the NUWC Newport Contracts Home Page and opened with enable macros selected. Lookups and cost sheets can then be filled in to generate the eCRAFT summary XML file for submission. The full ePRU process is illustrated in figure 1.

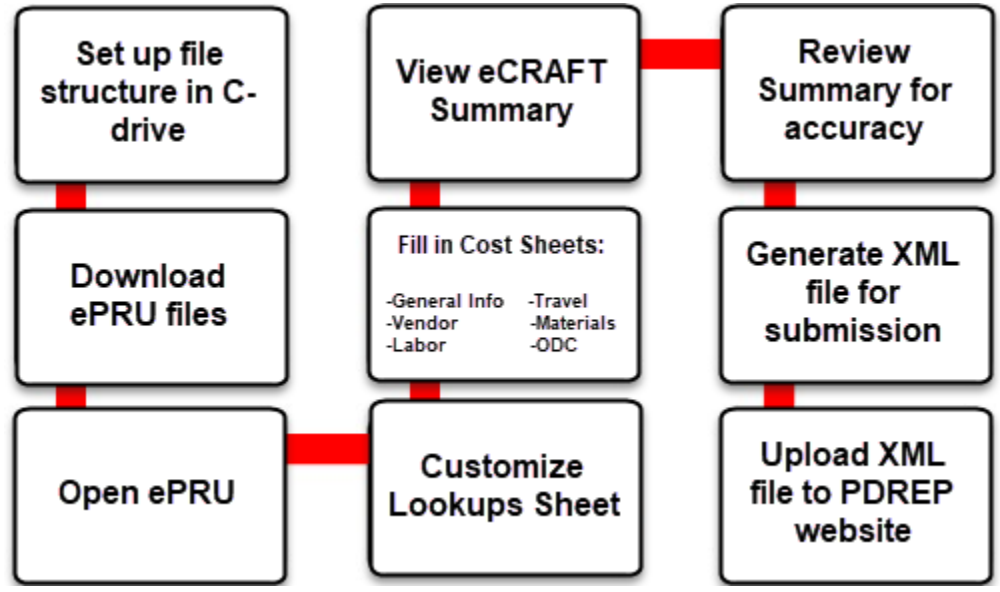

## **4 PROCEDURES**

Obtaining and establishing the ePRU utility.

## 4.1 SETTING UP FILE STRUCTURE

It is recommended that ePRU and its associated files and folders be placed on the vendor's C:\ drive and systematically organized according to contracts and their associated task orders in order to facilitate exporting and importing files. Prior to downloading ePRU, users should create a folder on their C:\ drive and name it "eCRAFT"; this is where the general ePRU files should be placed (see figure 2).

| Compute                                                   | er ► Local Disk (C:) ► eCRAFT |                    |                   | <b>- 4</b> , S | learch |
|-----------------------------------------------------------|-------------------------------|--------------------|-------------------|----------------|--------|
| Organize  Include in library  Share with  Burn New folder |                               |                    |                   |                |        |
| ☆ Favorites                                               | Name                          | Date modified      | Туре              | Size           |        |
| 💻 Desktop                                                 | ECXML50                       | 1/9/2017 4:32 PM   | XML Document Ty   | 24 KB          |        |
| 🐌 Downloads                                               | 🔁 ePRU User Guide v6.0        | 6/14/2017 11:28 A  | Adobe Acrobat D   | 1,093 KB       |        |
| laces 😓 Recent Places                                     | 🔛 EPRU v6.0                   | 6/15/2017 1:29 PM  | Microsoft Excel M | 991 KB         |        |
|                                                           | 😼 With Sample Data EPRU v6.0  | 6/15/2017 12:04 PM | Microsoft Excel M | 999 KB         |        |
| l libraries                                               |                               |                    |                   |                |        |

Figure 2

#### 4.2 DOWNLOADING ePRU FILES

ePRU can be downloaded from the NUWC Newport Contracts Homepage. It is recommended that the ePRU file package be downloaded to the C:\ECRAFT drive on vendors' computers.

To access ePRU and its associated files, follow these steps:

- 1. Follow the <u>link</u> to display the NUWC Newport Contracts eCRAFT Information page (see figure 3 below).
  - a. <u>Note</u>: If clicking the link does not work, copy and paste the following text within the angle brackets into the browser's navigation bar:
     <a href="http://www.navsea.navy.mil/Home/Warfare-Centers/NUWC-Newport/Partnerships/Commercial-Contracts/Information-eCraft-/>">http://www.navsea.navy.mil/Home/Warfare-Centers/NUWC-Newport/Partnerships/Commercial-Contracts/Information-eCraft-/></a>
- 2. Select "Click here to download and extract the ePRU zip file to C:/ECRAFT on your computer".
- 3. When prompted by the File Download box, click Save.
- 4. When prompted by the **Save As** box, save the ePRU zip file into the ECRAFT folder on the C:\ drive.
- 5. Extract the files contained in the zip to the C:\ECRAFT directory. Files include the eCRAFT Periodic Report Utility, the User Guide, and ECXML##DTD, for those vendors who generate XML files without ePRU.

| NAVAL SEA SYSTE                                                                                                    | ms Command                                            | Q Search the NAVSEA site                  |  |  |
|----------------------------------------------------------------------------------------------------|-------------------------------------------------------|-------------------------------------------|--|--|
| Home Who We Are Media                                                                                                    | Resources Career Opportunities                        | Business Partnerships Contact             |  |  |
| WARFARE CENTERS<br>NUWC Newport Division                                                                                                    |                                                       |                                           |  |  |
| NUWC Division Newport Who We Are                                                                                                    | What We Do Partnerships                               | Resources Career Opportunities Contact Us |  |  |
| Information/eCraft     Contracting Links                                                                                                    |                                                       |                                           |  |  |
| Informational Documents Information<br>• Unique Identification and Valuation (UID) Information<br>• Craft Information<br>• Craft Information<br>• Vendor Survey |                                                       |                                           |  |  |
| For Windows 7 – Microsoft Office (Excel) 2010 Users:                                                                                                    |                                                       |                                           |  |  |
| eCRAFT Periodic Report Utility (EPRU) User's Ma     Click here to download and extract the EPRU 6.0.2                                                           | inual v 6.0<br>zip file to C:/ECRAFT on your computer | ←                                         |  |  |

Figure 3

#### 4.3 STARTING ePRU

To launch ePRU, follow these steps:

- 1. Navigate to the eCRAFT folder on the C:\ drive with the extracted ePRU files.
- 2. Open the EPRUv##.xlsm file by double-clicking.
  - a. <u>Note</u>: A shortcut can be created for fast launch of the utility by right clicking on EPRUv##.xlsm and selecting **Create Shortcut.** The utility can also be pinned to the Excel icon if currently on the Taskbar.
- 3. The ePRU Main Menu Records page displays (see figure 4 below).
- 4. A yellow warning at the top of the file will appear that says "Some active content has been disabled. Click for more details." Click **Enable Content** so that ePRU can run with macros enabled.

| X                                                      | EPRUv60 - La                                                      | st and Best - Microsoft Excel                                                | _ = X                                                   |
|--------------------------------------------------------|-------------------------------------------------------------------|------------------------------------------------------------------------------|---------------------------------------------------------|
| File Home Insert Page Layout Fi                        | ormulas Data Review View Dev                                      | veloper                                                                      | ۵ 🕜 🗆 🗊 🗵 .                                             |
| $\begin{array}{c c c c c c c c c c c c c c c c c c c $ | = = =   参・ II Wrap Text<br>= ■ =   读 律 II Marge & Ce<br>Alignment | General - Conditional Format as Cell<br>Formatting - Table - Styles - Styles | ■ Insert -<br>■ Delete -<br>■ Format -<br>Cells Editing |
| Security Warning Application add-ins have b            | een disabled. Enable Content                                      |                                                                              | ×                                                       |
| Main_Menu_Records - fx 'eC                             | RAFT Periodic Report Utility - v6.0                               |                                                                              | ×                                                       |
| B C                                                    | DE                                                                | F G H                                                                        | J                                                       |
| 1<br>2<br>3<br>4<br>5                                  | RAFT Periodi                                                      | c Report Utility - v6.0                                                      | )                                                       |
| 6<br>7                                                 | General Info                                                      | eCRAFT Summary                                                               |                                                         |
| 8 9                                                    | Vendor Invoice                                                    | Lookups                                                                      | -                                                       |
| 10                                                     | Labor Costs                                                       | Import Cost Data                                                             |                                                         |
| 12                                                     | Travel Costs                                                      | Import Lookup File                                                           |                                                         |
| 14<br>15                                               | Materials Costs                                                   | Read Me                                                                      |                                                         |
| 4 Ready 🔄                                              |                                                                   |                                                                              | ►<br>■ 160%                                             |

Figure 4

# 5 ePRU UTILITY CONVENTIONS

An overview of the ePRU UI.

## 5.1 GENERAL CONVENTIONS

ePRU uses standard Microsoft Excel 2016 and VBA conventions. Therefore, all sheets in the ePRU workbook conform to standard editing, navigation, and other procedures for Microsoft Excel 2016. Likewise, all VBA forms conform to standard Windows manipulation.

In this guide, ePRU may also be referred to as an Excel workbook; each Excel worksheet in the workbook will be referred to as a work sheet or "sheet," and the VBA forms may be referred to as "forms."

General Info, Vendor Invoice, Labor Costs, Travel Costs, Material Costs and ODCs are referred to in this guide as "segments" in keeping with the concept of required segments in a Vendor Report.

## 5.2 BUTTON CONVENTIONS

This section of the user guide will define different buttons and functions encountered within ePRU as it is used to create the eCRAFT summary.

#### 5.2.1 ePRU Menu Bar Buttons

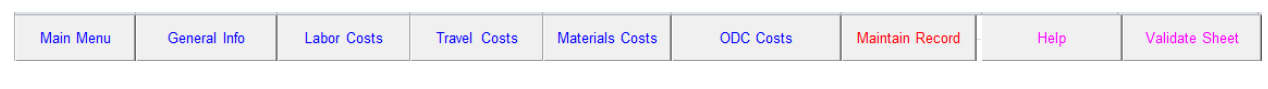

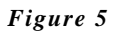

Each sheet in ePRU contains a menu bar from which the user can access other sheets in the workbook or features of ePRU. The buttons on the menu bar (example in figure 5 above) are color coded to reflect various conventions; these codes are defined in Table 1.

| Table . | 1 |
|---------|---|
|---------|---|

| Color  | Convention                                                                                    |
|--------|-----------------------------------------------------------------------------------------------|
| Blue   | Enables users to access different sheets in the workbook.                                     |
| Red    | Provides VB pop-up forms that vendors must fill out to maintain records.                      |
| Green  | Indicates a field with calculation, used to automatically build sheets, or total record data. |
| Black  | Resets Excel range names after manual editing of sheets, clears sheets.                       |
| Pink   | Displays help data to assist with formatting and/or filling in active segment sheet.          |
| Maroon | Worksheet specific data options.                                                              |

#### 5.2.2 ePRU Main Menu Buttons

Exploration of the button functions on the ePRU Main Menu that are not direct segments that exist within the eCRAFT Summary.

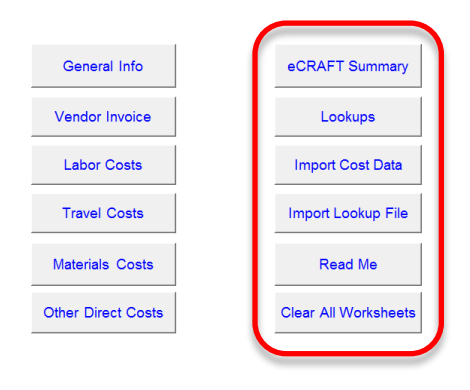

## eCRAFT Periodic Report Utility - v6.0

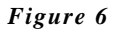

Table 2

| Button               | Function                                                                                                    |
|----------------------|----------------------------------------------------------------------------------------------------|
| eCRAFT Summary       | Provides access to the screen for building and exporting the Vendor Report.                                                                                                    |
| Lookups              | Provides access to user/system definable static data for configuring drop-down list choices presented in the segment edit screens.                                                                                                    |
| Import Cost Data     | Allows users to import a file that was exported via the Export Cost Data button<br>on the eCRAFT Summary sheet. The Export Cost Data file contains the data<br>from the General Info sheet, Labor, Travel, Materials, and ODC sheets, and<br>the Vendor Invoice sheet.                               |
| Import Lookup File   | Allows users to import files that were exported via the Export Lookup Data<br>button on the Lookups sheet. The user is able to maintain a set of lookup data<br>specific to a contract/task or to use in generating a "Master" set of lookup<br>information for use across multiple contracts/tasks. |
| Read Me              | Extremely high level guide to ePRU for use as a quick reference.                                                                                                    |
| Clear All Worksheets | Clears all the data on each cost segment or sheet. It does not clear the Lookups worksheet. The user will be prompted to confirm the reset prior to initiation.                                                                                                    |

#### 5.2.3 ePRU Form Navigation Bar Buttons

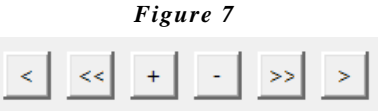

A breakdown of the form navigation bar button functions can be found in table 3 below.

| Button | Function        |
|--------|-----------------|
| <      | Previous record |
| <<     | First record    |
| +      | Add a record    |
| -      | Delete a record |
| >>     | Last record     |
| >      | Next record     |

#### 5.2.4 ePRU General Form Buttons

General buttons that will appear across the segments in ePRU function as described below.

#### Table 4

| Button              | Function                                                                                 |
|---------------------|------------------------------------------------------------------------------------------|
| Clear Sheet         | Clears the worksheet of all data.                                                        |
| Help                | Offers definitions, examples, and formatting associated with the fields.                 |
| Maintain Records    | Enables the user to add, update, and delete records associated with the current segment. |
| Validate Sheet (and | Checks all cells for correct data size and type. Will also calculate fee and cost        |
| Calculations)       | dependent on Lookup values.                                                              |

#### 5.2.5 ePRU Lookups Sheet Buttons

| Button             | Function                                                                                                    |
|--------------------|----------------------------------------------------------------------------------------------------|
| Main Menu          | Returns user to ePRU main menu.                                                                                                    |
| Export Lookup Data | Exports the current user data in the lookups sheet. This may then be imported into a different ePRU file via the Import Lookups button on the ePRU main menu. |
| Reset Lookups      | Updates any changes made to the Lookups sheet.                                                                                                    |

#### 5.2.6 eCRAFT Summary Sheet Buttons

A review of the button functions on the eCRAFT Summary page.

#### Table 6

| Button                    | Function                                                                                                    |
|---------------------------|----------------------------------------------------------------------------------------------------|
| Main Menu                 | Returns user to ePRU main menu.                                                                                                    |
| Create eCRAFT<br>XML File | Generates the XML file that would be submitted to the designated web site.                                                                                                    |
| Export Cost Data          | Exports a file with the data from General Info, Vendor Invoice and all the cost sheets. This file can be imported into another ePRU file.                                                                                                    |
| View in Browser           | Generates an HTML file which is used to display a readable version of the summary using IE. This summary is the same as that which is generated by the COR in the eCRAFT tool, which helps facilitate any discussions between the COR and vendors. |
| CLIN/SLIN Summary         | Generates an Excel sheet with a summary of all costs by type and further options for utilizing the data.                                                                                                    |

#### 5.3 EDITING CONVENTIONS

Data may be input directly into the spreadsheets and/or copied and pasted from a previous version. Data added to the spreadsheet should adhere to the required format (see <u>Appendix A</u>); **Validate Sheet** must then be clicked to finalize the direct entry.

The recommended alternative method for vendors to enter data associated with the segment sheets (Vendor, Labor, General Info, Travel, Materials, and ODC) is via the red Maintain Records button on the general button bar (see <u>figure 5</u>). This prompts an editable VB form (for examples of each segment's VB form, see figures beginning in section <u>6.2</u>).

All of the Maintain Records VB forms contain a Navigation Bar (see <u>figure 7</u>). The Navigation Bar features buttons that enable vendors to scroll through the records (Excel rows), add records, and delete records, as defined in Table 3.

There are two additional buttons on the edit forms: **OK** and **Close/Cancel**. The **Close/Cancel** button has a dual purpose. When no edits have taken place, the **Close** button displays, enabling vendors to close the edit form. When edits occur, the **Cancel** button displays, enabling vendors to cancel edits. Cancelling edits returns the button to **Close**.

When editing is underway, the navigation bar is disabled, but the **OK** button becomes available. Clicking **OK** confirms the changes and writes those changes to the spread sheet.

<u>Note</u>: The cursor can be located anywhere on the spreadsheet when data is entered with the Maintain Records form.

Note: When using the Maintain Records form, the Record number does not need to be entered.

## 6 MAIN MENU

| General Info       | eCRAFT Summary       |
|--------------------|----------------------|
| Vendor Invoice     | Lookups              |
| Labor Costs        | Import Cost Data     |
| Travel Costs       | Import Lookup File   |
| Materials Costs    | Read Me              |
| Other Direct Costs | Clear All Worksheets |

#### eCRAFT Periodic Report Utility - v6.0

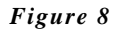

The ePRU Main Menu Sheet features two columns of buttons from which users can access each functional area of the ePRU.

The buttons circled on the left of figure 8 (above) provide access to screens for processing each segment of the Vendor Report (per sections 6.2 through 6.7).

<u>Note</u>: The Lookups record should be customized or edited prior to entering data into the segment sheets (see section <u>6.1</u>). Once the Lookups record is customized and each report segment is completed, an eCRAFT summary can be created (per section <u>7</u>).

The functions for the remaining row of buttons on the right are provided in the <u>table</u> of ePRU Main Menu buttons.

#### 6.1 LOOKUPS SHEET

The ePRU Lookups Sheet provides a place for vendors to enter the data unique to their contract or task order. The values recorded on the Lookups sheet are used in the drop-down list boxes provided on the VB Edit forms on the Labor Costs, Travel Costs, Material Costs, and ODC sheets. For example, the rate associated with any CLIN/SLIN entered in the Lookups sheet will overwrite those manually entered into the segments.

When updates to the Lookups sheet are completed, the **Reset Lookups** button must be clicked to insure the changes will be saved. For comprehensive field definitions and formatting criteria, refer to <u>Appendix A</u>. For explication of button functionality, view the <u>table</u> of button functions. Lookup sheets can be exported for future use via the **Export Lookup Data** button.

| Man Denu                                                              | Equit Long Date Read Longs                                                   | Note: RED and YELLOW columns must be paired with data.<br>There are 4 column sets of data:<br>(8) & C.) (6 & F.) (C. 1( & J) and (J. & M)                                                                                                    |        |   | Travel                  | Travel Description<br>Private automobile                        |
|-----------------------------------------------------------------------|------------------------------------------------------------------------------|----------------------------------------------------------------------------------------------------|--------|---|-------------------------|-----------------------------------------------------------------|
| Contract Name                                                         | Malaglar Malagian Tenangkan                                                  | Lance an entering resource unit                                                                                                    | Later  | H | BUS<br>GENERAL          | Bus<br>Utilized when an Individual                              |
| Barro                                                                 | A XUMBER HAVE A VIE LARGE                                                    | LABOR HEE CATEGORY (BARE OR FIRED HEE) LABOR ADJURTMENT - VET                                                                                                    | NUMBER |   | MOTORCYC                | E Matercucle                                                    |
| Nel An<br>Begens florad<br>News flora<br>Beens flora<br>Beens of Levy | jeranne doh tarti cadon<br>s rezine ved<br>i transmi<br>i transmi<br>(Annezi | Experience (and )<br>Insure (Construction (Construction)<br>Insure (Construction)<br>Insure (Cons |        | [ | PLANE<br>RAIL<br>VESSEL | Commercial Artime<br>Commercial train or subwar<br>Ship or boat |

Figure 9

<u>Note</u>: Grey header fields (shown in figure 9) and their data should not be modified. These fields are specific to the eCRAFT Database Management System and should not be changed. Any changes to these values would be made and issued in a new version of ePRU.

<u>Note</u>: If labor adjustments are needed, the labor code LABMS must be added to the Lookups sheet. If adjustments to the fees are needed, the labor category code of LABRF should be added as well. The multiplier should be set to one (1). These codes are necessary to make labor and minor adjustments to align cost totals to WAWF.

#### 6.1.1 ADDING/CHANGING LOOKUPS DATA

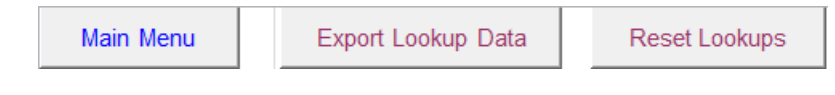

Figure 10

To add or change data on the Lookups sheet, follow these steps:

- 1. Select any cell under a column except those with grey column headers.
- 2. Click (or double-click) within a cell to enter or overwrite text.
- 3. Enter current data. Columns cannot have empty cells between populated cells.
- 4. After updating is complete, click **Reset Lookups** (see figure 10). This resets the end of each column so the cost sheets can see all values entered.
- 5. Click **Export Lookup Data** (see figure 10) to save this data for import into another report.
- 6. A prompt will appear to select a location for the exported lookup data. At this time, folders created for each contract and task order within the C:\ECRAFT folder can assist with file keeping and organization.
- 7. Input the chosen file name and click **Save**. If successful, a message will appear that indicates the information was saved. Click **OK**.

| Main Menu              | Vendor Invoice   | Labor Costs | Travel Costs | Ma | aterials Costs | s ODC Costs       | Maintain Record |
|------------------------|------------------|-------------|--------------|----|----------------|-------------------|-----------------|
| General<br>Information | Contract #       | DUNS        | Task Order # |    | Report #       | Report Start Date | Report End Date |
|                        | N66604-15-D-0131 | 12345678    | 0003         |    | 6              | 10/01/2015        | 10/31/2015      |

## 6.2 GENERAL INFORMATION SEGMENT

#### Figure 11

The General Information sheet provides the necessary material to enable vendors to link the report to the correct contract and task order in the eCRAFT database. All subordinate segments within ePRU make use of the data in the General Information sheet to locate records within the database specific to their own particular areas of applicability. The General Information segment should only contain one entry that captures general data, such as the contract number, period of performance, and date prepared.

Data can be added, updated, and cleared in this segment by utilizing the General Information Edit form (accessed by clicking **Maintain Record**) or by editing the rows manually as is customary to Excel. For information and help on how to utilize the Maintain Record form functionality, refer to section <u>5</u>, ePRU Utility Conventions. When finished, **Validate Sheet** must be clicked to check for errors and ensure that the generated eCRAFT summary is accurate.

| General Info - EDIT         |                                                                                                    |
|-----------------------------|----------------------------------------------------------------------------------------------------|
| Report #: Contract #: DUNS: | 6     Report Start Date:     10/01/2015       N66604-15-D-0131     Report End Date:     10/31/2015       12345678     Date Report Prepared:     11/04/2015 |
| Task Order #:               | 0003 (mm/dd/vvvv)                                                                                                    |
| Vendor Report<br>POC:       | Art Palmer                                                                                                    |
| Vendor Report<br>POC Email: | Betty.Boop@navy.gov                                                                                                    |
| Commitments:                | To give the Navy good value                                                                                                    |
| Vendor<br>Comments:         | My tasking includes creating a web page that reports all the costs a vendor has submitted on one report                                                    |
| EPRU<br>Version:            | 6.00<br>ОК <b>Close</b>                                                                                                    |

Figure 12

<u>Note</u>: Fields with red font are required and must have data. For comprehensive field definitions and formatting criteria, refer to <u>Appendix A</u>. For explication of button functionality, view the <u>table</u> of button functions.

| Main Menu      | General Info | Labor Costs  | Travel Costs | Materials Costs | ODC Costs            |
|----------------|--------------|--------------|--------------|-----------------|----------------------|
| Vendor Invoice | Invoice #    | Invoice Date | POP Start    | POP End         | Total Invoice Amount |
|                | 17           | 11/06/2015   | 10/01/2015   | 10/31/2015      | \$126,160.00         |

#### 6.3 VENDOR INVOICE SEGMENT

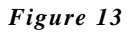

The vendor invoice prepared for the POP reported in the General Info Segment must be listed on this sheet; the vendor invoice segment sheet accepts information associated with the Vendor Costs segment in the eCRAFT Summary. The Vendor Invoice sheet must contain one entry of Vendor Invoice information as part of the report.

Data can be added, updated, and cleared in this segment by utilizing the Vendor Invoice Edit form (accessed by clicking **Maintain Record**) or by editing the rows manually as is customary to Excel. For information and help on how to utilize the Maintain Record form functionality, refer to section <u>5</u>, ePRU Utility Conventions. When finished, **Validate Sheet** must be clicked to check for errors and ensure that the generated eCRAFT summary is accurate.

| Vendor Invoice - E            | DIT        |                                                 |
|-------------------------------|------------|-------------------------------------------------|
| Record:                       | 1          | < << + - >> >                                   |
| Invoice #:                    | 17         |                                                 |
| POP Start:<br>(mm/dd/yyyy)    | 10/01/2015 |                                                 |
| POP End:<br>(mm/dd/yyyy)      | 10/31/2015 |                                                 |
| Invoice Date:<br>(mm/dd/yyyy) | 11/06/2015 | Note: Numerical entries need not be formatted!! |
| Total Invoice<br>Amount:      | 126160.00  | i.e: \$4,000.50 should be written as 4000.50    |
|                               | ОК         | Close                                           |
|                               |            |                                                 |

Figure 14

<u>Note</u>: Fields with red font are required and must have data. For comprehensive field definitions and formatting criteria, refer to <u>Appendix A</u>. For explication of button functionality, view the <u>table</u> of button functions.

| Main Menu   | General Info | Vendor Ir    | nvoice  | Trave    | I Costs | Materi | als Costs  | C    | DC Costs                | Maint<br>Reco |
|-------------|--------------|--------------|---------|----------|---------|--------|------------|------|-------------------------|---------------|
| Labor Costs | CLIN/SLIN    | Blank Column | Contrac | tor Type | CAGE (  | Code   | Labor Cate | aorv | Key Category/<br>Person | Employ        |
| 1           | 000101       |              | S       | JB       | 05TF    | 2      | ANM2       | 55   | N                       | J             |
| 2           | 000107       |              | S       | JB       | 6P91    | 19     | ANM2       |      | N                       | BR            |
| 3           | 000102       |              | S       | JB       | 05TF    | 2      | ANM2       |      | N                       |               |
| 4           | 000102       |              | S       | JB       | 6P91    | 19     | ANM2       |      | N                       | 1             |
| 5           | 0002         |              | S       | JB       | 6P91    | 19     | ANM2       |      | Ν                       |               |

#### 6.4 LABOR COSTS SEGMENT

| Figure | 15 |
|--------|----|
|--------|----|

The Labor Costs segment sheet allows Labor Costs to be added, deleted, and modified. If there are no labor costs to report, this sheet would be left blank. Vendors can add, update, and delete records via the Labor Costs EDIT form by clicking **Maintain Records** or by editing the rows manually as is customary to Excel. For information and help on how to utilize the Maintain Record form functionality, refer to section <u>5</u>, ePRU Utility Conventions. The sheet may contain zero or multiple entries of Labor Cost information as part of the report. When finished, **Validate Sheet** must be clicked to check for errors and ensure that the generated eCRAFT summary is accurate.

| Labor Costs - ED           | X                                                                  | 3 |
|----------------------------|--------------------------------------------------------------------|---|
| Record:                    | 5 < << + - >> >                                                    |   |
| CLIN/SLIN:                 | 0002 V Fee 4.0000 V Fee Rate Per Hour V                            |   |
| Employee Name:             | Dot Contractor SUB V                                               |   |
| Contractor<br>Name:        | Lockheed Martin - MST CAGE Code: 6P919                             |   |
| Labor Category<br>Title:   | ANALYST, MANAGEMENT II Labor Category ANM2 Key N Category: N Code: | ] |
| Contractor Cost<br>Center: | Site: GOVT-SITE                                                    |   |
| Reg Hrs:                   | 20.00 Multiplier: 1.20000000 V Default V                           |   |
| Compensated<br>OT Hrs:     | 0.00 Cost: 2000.00 Allocated Cost: N -                             |   |
| Uncompensated<br>OT Hrs:   | 0.00 Total Labor 2400.00 Burden Cost:                              |   |
|                            | Note: Numerical entries need not be formatted!!                    |   |
| Fee:                       | 80.00                                                              |   |
|                            |                                                                    |   |
|                            | Live                                                               |   |

Figure 16

## 6.5 TRAVEL COSTS SEGMENT

| Main Menu    | General Info | Vendor Invoice | Labor Cos       | ts  | Mate   | rials Costs | ODC Costs  | Maintair<br>Records |
|--------------|--------------|----------------|-----------------|-----|--------|-------------|------------|---------------------|
| Travel Costs | CLIN/SLIN    | Blank Column   | Contractor Type | CAG | E Code | Start Date  | End Date   | Origiı              |
|              | 000101       |                | SUB             | 45  | \$956  | 10/11/2015  | 10/04/2015 | Provider            |
|              |              |                |                 |     |        |             |            |                     |

| rigure 1/ |
|-----------|
|-----------|

The Travel Costs segment sheet allows Travel Costs to be added, deleted, and modified. If there are no travel costs to report, this sheet would be left blank.

Vendors can add, update, and delete records via the Travel Costs EDIT form by clicking **Maintain Records** or by editing the rows manually as is customary to Excel. For information and help on how to utilize the Maintain Record form functionality, refer to section <u>5</u>, ePRU Utility Conventions. When finished, **Validate Sheet** must be clicked to check for errors and ensure that the generated eCRAFT summary is accurate.

| Travel Costs - EDIT          |                                                            |
|------------------------------|------------------------------------------------------------|
| Record:                      | 1                                                          |
| CLIN/SLIN: 0                 | 1001 V Fee CFP V Fee 3.0000 V CLIN Fee Percent V           |
| Contractor Type: S           | SUB                                                        |
| Contractor L<br>Name:        | ockheed Martin - GTL CAGE Code: 45956                      |
| Traveler's Name:             | Fred                                                       |
| Start Date:<br>(mm/dd/yyyy)  | 10/11/2015 Note: Numerical entries need not be formatted!! |
| End Date:<br>(mm/dd/vvvv)    | 10/04/2015 i.e: \$4,000.50 should be written as 4000.50    |
| Origin:                      | Providence                                                 |
| Destination:                 | Bethesda Travel Mode: PLANE                                |
| Multiplier:                  | 1.2000000 V Default V                                      |
| Cost:                        | 1100.00 Fee: 39.60                                         |
| Total Travel<br>Burden Cost: | 1320.00                                                    |
|                              | OK                                                         |

Figure 18

## 6.6 MATERIAL COSTS SEGMENT

| Main Menu       | General Info | Vendor Invoice | Labor Costs     | Travel Costs | ODC Costs     | Maintain Records |
|-----------------|--------------|----------------|-----------------|--------------|---------------|------------------|
|                 |              |                |                 |              |               |                  |
| Materials Costs | CLIN/SLIN    | Blank Column   | Contractor Type | CAGE Code    | Purchase Date | Purchase Order # |
| 1               | 000102       |                | SUB             | 6P919        | 10/18/2015    | abc-123456       |
| 2               |              |                |                 |              |               |                  |
|                 |              |                |                 |              |               |                  |
|                 |              |                |                 |              |               |                  |

Figure 19

The Material Costs segment sheet allows Material Costs to be added, deleted, and modified. If there are no material costs to report, this sheet would be left blank.

Vendors can add, update, and delete records via the Material Costs EDIT form by clicking **Maintain Records** or by editing the rows manually as is customary to Excel. For information and help on how to utilize the Maintain Record form functionality, refer to section <u>5</u>, ePRU Utility Conventions. When finished, **Validate Sheet** must be clicked to check for errors and ensure that the generated eCRAFT summary is accurate.

| Materials Cost - EL            |                                                                                                    |
|--------------------------------|----------------------------------------------------------------------------------------------------|
| Record:                        | 1 < << + . >> >                                                                                                    |
| CLIN/SLIN:                     | 0001         ▼         Fee<br>Rate         3.0000         ▼         Fee<br>Code:         CEP         ▼         CLIN Fee Percent.         ▼ |
| Contractor Type                | SUB                                                                                                    |
| Contractor<br>Name:            | Lockheed Martin - MST CAGE Code: 6P919                                                                                                    |
| Purchase Date:<br>(mm/dd/yyyy) | 10/18/2015                                                                                                    |
| Consumption<br>Code:           | R                                                                                                    |
| Purchase Order #               | abc-123456                                                                                                    |
| Description:                   | Any description                                                                                                    |
| Unit Cost:                     | 150.00 Quantity: 10.00 Total Material 1500.00                                                                                              |
| Multiplier:                    | 1.20000000 V Default                                                                                                    |
| Total Material<br>Burden Cost: | 1800.00 Fee: 72.00                                                                                                    |
|                                | OK                                                                                                    |

Figure 20

## 6.7 OTHER DIRECT COSTS (ODC) SEGMENT

| Main Menu          | General Info | Vendor Invoice | Labor Costs     | Travel Costs | Materials Costs | Mainta     |
|--------------------|--------------|----------------|-----------------|--------------|-----------------|------------|
| Other Direct Costs | CLIN/SLIN    | Blank Column   | Contractor Type | CAGE Code    | ODC D           | escription |
| 1                  | 000101       |                | PRIME           | 1703P        | more stuff      |            |
| 2                  | 000102       |                | PRIME           | 1P0F9        | office supplies |            |
|                    |              |                |                 |              |                 |            |

#### Figure 21

The ODC Costs segment sheet allows ODC Costs to be added, deleted, and modified. If there are no ODC costs to report, this sheet would be left blank.

<u>Note</u>: If ODC fee adjustments are needed, You must enter data as follows in the ODC worksheet: Fee Code: = "FEE"

Fee: = -25.00 (negative or positive numeric value) Burden Cost: = Zero Cost: = Zero Multiplier: = 1

Fee Rate: = 1

Also, ensure the Lookups worksheet has values in following columns: Fee Rate: = 1.0 Fee Code: = 'FEE' Fee Code Title: 'Fee adjustments'

These codes and values are necessary to make ODC fee adjustments to align cost totals to WAWF.

Vendors can add, update, and delete records via the ODC Costs EDIT form by clicking **Maintain Records** or by editing the rows manually as is customary to Excel. For information and help on how to utilize the Maintain Record form functionality, refer to section <u>5</u>, ePRU Utility Conventions. When finished, **Validate Sheet** must be clicked to check for errors and ensure that the generated eCRAFT summary is accurate.

| Other Direct Costs -      | EDIT                                                                                                  |
|---------------------------|----------------------------------------------------------------------------------------------------|
| Record:                   | 2 < << + - >> >                                                                                       |
| CLIN/SLIN:                | 0001     Fee     3.0000     Fee     CFP     CLIN Fee Percent                                          |
| Contractor Type:          | PRIME                                                                                                 |
| Contractor Name:          | MIKEL Inc. CAGE Code: 1P0F9                                                                           |
| ODC Description:          | office supplies                                                                                       |
| Multiplier:               | 4.12340000 V MIKEL SITE LABOR                                                                         |
| Cost:                     | 100.00 Fee: 12.37                                                                                     |
| Total ODC Burden<br>Cost: | 412.34Note: Numerical entries need not be formatted!! i.e:<br>\$4,000.50 should be written as 4000.50 |
|                           | OK                                                                                                    |

Figure 22

## 7 PREPARING THE eCRAFT SUMMARY

|              |                                 |                      |            |             |                              | General Informa            | ation Segme      | nt              |                        |                          |                     |           |
|--------------|---------------------------------|----------------------|------------|-------------|------------------------------|----------------------------|------------------|-----------------|------------------------|--------------------------|---------------------|-----------|
|              | С                               | ontract#: N00178-05- | D-4455     |             |                              | Task Order#                | #: N402          |                 |                        | DUNS: 1234567            | 18                  |           |
|              | Report#: 87                     |                      |            |             | Report Start Date: 10/1/2016 |                            |                  |                 |                        |                          |                     |           |
|              | Date Report Prepared: 11/4/2016 |                      |            |             |                              |                            |                  |                 | Report End Da          | te: 10/31/2016           |                     |           |
|              |                                 | Vendor               | Report PO  | OC: Art Pal | mer                          |                            |                  | Ve              | ndor Report POC Emai   | 1: Art.Palmer@navy.go    | v                   |           |
|              |                                 |                      |            |             |                              | Commitm                    | ients:           |                 |                        |                          |                     |           |
|              | Vendor Com                      | ments: My tasking in | cludes cre | ating a web | page that repo               | rts all the costs a vendor | has submitted on | one repo        | rt. I am thinking th p | rocedures for this shoul | d go in to My stuff |           |
|              |                                 |                      |            |             |                              | EPRU Vers                  | sion: 6          |                 |                        |                          |                     |           |
|              |                                 |                      |            |             |                              | Vendor Invoid              | ce Segment       |                 |                        |                          |                     |           |
|              | Invoice#                        |                      | Invoice Da | te          |                              | POP Start                  | POP E            | ind             |                        | Total Invoice Am         | ount                |           |
|              | 3                               |                      | 11/06/201  | 6           |                              | 10/01/2016                 | 10/31/2          | 016             |                        | 26,160.00                |                     |           |
|              | TOTAL:                          |                      |            |             |                              |                            |                  |                 |                        | 26,160.00                |                     |           |
|              |                                 |                      |            |             |                              |                            |                  |                 |                        |                          |                     |           |
|              |                                 |                      |            |             |                              | Labor Cost                 | Segment          |                 |                        |                          |                     |           |
| Sub Cag      | ge Code                         | Labor Cat            | Key (      | Cat         | Emp Name                     | Cost Center                | Site             |                 | Reg Hours              | Comp Hours               | UnCp Hrs            | Alle C    |
| 051          | FP2                             | ANM2                 | N          |             | JOHN                         |                            | KR-SITI          | 2               | 40.00                  | 0.00                     | 0.00                | N         |
| 6 <b>P</b> 9 | 919                             | ANM2                 | N          |             | BARRON                       |                            | KR-SITI          | 2               | 20.00                  | 0.00                     | 0.00                | N         |
| 051          | FP2                             | ANM2                 | N          |             | JOHN                         |                            | KR-SITI          | 2               | 40.00                  | 0.00                     | 0.00                | N         |
| 6P9          | 919                             | ANM2                 | N          |             | BARRON                       |                            | KR-SITI          | 2               | 40.00                  | 0.00                     | 0.00                | N         |
|              |                                 |                      |            |             |                              |                            |                  |                 | 140.00                 | 0.00                     | 0.00                |           |
|              |                                 |                      |            |             |                              | Travel Cost                | Segment          |                 |                        |                          |                     |           |
|              | St                              | ub Cage Code         |            | Start D     | Date                         | End Date                   | Origin           | _               | Destination            | Emp Name                 | Mod                 | e         |
|              |                                 | 48950                |            | 12/01/2     | 010                          | 12/04/2016                 | Here             | _               | There                  | Fred                     | AUT                 | 0         |
|              |                                 |                      |            |             |                              | Material Cos               | t Segment        |                 |                        |                          |                     |           |
| 5            | Sub Cage Code                   | Pur                  | Date       | _           | Pur ORD                      | Description                | on               | Qty             | Unit Cost              | Total Mat Co             | ist C               | Cons Code |
|              | 6P919                           | 01/0                 | 1/2016     | abc-123456  |                              | Any descrip                | ption            | 10.00           | 150.00                 | 1,500.00                 |                     | R         |
|              |                                 |                      |            |             |                              |                            |                  | 10.00           | 150.00                 | 1,500.00                 |                     |           |
|              |                                 |                      |            |             |                              | Other Direct C             | ost Segmen       | t               |                        |                          |                     |           |
|              |                                 | Contractor Type      |            |             | Sub Ca                       | Sub Cage Code              |                  | ODC Description |                        | OTB Cost                 |                     | Fee       |
|              | PRIME                           |                      |            | 170         | 3P                           | more stuff                 |                  | stuff           | 344.24                 |                          | 5.16                |           |
|              |                                 | PRIME                |            |             | 1P0F9                        |                            | office supplies  |                 | 412.34                 | 1                        | 10.31               |           |
|              |                                 |                      |            |             |                              |                            |                  |                 |                        | 756.58                   | 1                   | 15.47     |
|              |                                 |                      |            |             |                              | · · ·                      |                  |                 |                        |                          |                     |           |
|              |                                 |                      | г          |             |                              | Total Sun                  | nmary            |                 | 00010000               |                          |                     |           |
|              |                                 |                      | ŀ          |             | Total Fac                    | vendor invoices:           |                  |                 | \$20,100.00            |                          |                     |           |
|              |                                 |                      | ŀ          |             | i otai Fee                   | Total Hours                |                  |                 | 317,434.05             |                          |                     |           |
|              |                                 |                      |            |             |                              | rotal fiours               |                  |                 | 140.00                 |                          |                     |           |

#### Figure 23

The eCRAFT Summary Sheet is a compilation of all the ePRU segment sheets, which the utility will build automatically. To generate, click the **eCRAFT Summary** button from the ePRU Main Menu.

#### 7.1 EXPORTING THE SUMMARY

To export, follow the procedure below.

- 1. Click Create eCRAFT XML File to generate the XML file for submission.
  - a. <u>Note</u>: Pop-up(s) will appear if there are errors in the sheet that will impact the generated report's submission to eCRAFT. These pop-ups specify the precise error that occurred and provides both the segment and cell location(s) in order to facilitate ease of correction. When entering the segments in question, Errors identified will then be highlighted in red text.
    - i. Error pop-ups in ePRU do not prevent a final file export, which means that a flawed summary could be submitted to eCRAFT. It is the onus of the

vendor to return to the segments and conduct corrections as necessary so that their eCRAFT submission is not rejected.

- <u>Note</u>: An error may pop-up stating "Invalid Directory: '[Directory Location]'. Using Default!" This error can be circumvented by setting the Default Directory location in the Lookups sheet (cell K16) to the user's preferred default directory for saving eCRAFT summaries – most often, this will be on the user's C:/ drive within the previously created eCRAFT folder.
- 2. If corrections are not necessary, skip to step 3. If corrections are necessary, finish acknowledging the errors, cancel the file generation when it prompts the save, return to the main menu, and correct each segment as needed.
  - a. <u>Note</u>: As each segment is corrected, **Validate Sheet** must be clicked.
- 3. Navigate to the folder where the eCRAFT summary should be saved upon generation, unless the default directory was previously set in the Lookups sheet. In the File Name field, title the summary as appropriate. Click **Save**.
- 4. If successful, a pop-up stating "Exported" will appear. Click **OK** to close and complete the export. The report can be opened in your internet browser for viewing.
- 5. Upload the file to web site <u>https://www.pdrep.csd.disa.mil/pdrep\_files/other/ecraft.htm;</u> this will require a DOD Common Access Card (CAC) or External Certificate Authority (ECA)
  - a. <u>Note</u> Files with the # % 'characters, or spaces(" ") will not upload. Be sure to remove characters from file name before uploading.

#### 7.2 EXPORT COST DATA

To save the existing cost data for use in other reports, click the **Export Cost Data** button and follow steps 3 - 4 above for exporting the eCRAFT Summary.

<u>Note</u>: Use the **Import Data File** button the ePRU Main Menu to access cost data created using this **Export Cost Data** function.

#### 7.3 VIEW IN BROWSER

To preview the eCRAFT summary, follow the below procedure.

- 1. Click the **View in Browser** button.
  - a. <u>Note</u>: If the user's directory has not been set in the Lookups file, a warning will appear that states the directory is invalid; click **OK** and the utility will use the default directory, the Documents library.
- 2. Enter a desired name for the file and click **Save**.
- 3. If successful, a message will appear saying "The HTML Summary File was created" and the file will open in the browser.

## 7.4 GENERATING CLIN/SLIN SUMMARY

To view a summary by cost type and CLIN/SLIN of all data entered into the utility, click the **CLIN/SLIN Summary** button. Data can then be manipulated as desired. Click the **Sort Summary** button for a fast roll-up of all entered costs by CLIN/SLIN. Return to the former page by utilizing the **eCRAFT Summary** button.

## 8 APPENDIX A – FIELD DEFINITIONS

Appendix A presents field definitions and formatting criteria for the segments in ePRU.

<u>Note</u>: For the following sections, dollar fields may contain a dollar sign, commas and decimal points. Hours fields may contain commas and decimal points. Either dollar or hours fields may contain negative numbers. Negative dollars should be represented by placing the negative/minus sign (-) before the dollar sign (\$).

<u>Note</u>: Functional SLINs (AA SLINs) must always be reported by SLIN. The parent CLIN may not be reported in any cost segment of the report.

#### 8.1 Lookups Sheet Definitions

The Lookups sheet should be customized prior to entering data throughout ePRU. Below is a list of the editable field definitions and specifications for that sheet.

| Field                     | Definition                                                                                                    |
|---------------------------|----------------------------------------------------------------------------------------------------|
| Employee Name             | Names of employee working on the Contract. Delete sample names and<br>add new contractors to this list. Valid employee names are required for<br>entries into the Labor and Travel Cost sheets.                                                                                                    |
| Multiplier                | Percentage by which labor charge is multiplied to calculate burdened cost. Delete sample multipliers and enter multipliers used by the vendor.                                                                                                    |
| Multiplier<br>Description | Delete sample descriptions and enter new descriptions from invoice.                                                                                                    |
| *Labor Category<br>Title  | All active Labor categories contained in eCRAFT. Insert cells and<br>search for Labor Categories associates with contract in list then<br>cut/paste or search entire list for associated categories when needed.<br>May add new labor categories verified on NAVSEA Contracts Labor<br>Categories below. Source: Basic Contract 5252.216-9122 Level of<br>Effort (Dec 2000) Clause. |
| *Labor Category<br>Code   | Codes associated with Labor Category Titles. Source: Basic Contract 5252.216-9122 Level of Effort (Dec 2000) Clause.                                                                                                    |
| CLIN/SLIN                 | Four (4) to six (6) digits for CLIN or SLIN (formatting example: 19 = 0019). Delete sample numbers and enter new. Source: Basic and/or Task Order Contract.                                                                                                    |

| Fee Rate             | Fee Rate is determined by the contract award and is either a percentage<br>of the burdened cost or a dollar amount per hour. Delete sample rates<br>and enter new rates. Source: Basic and/or Task Order Contract – HQ-B-<br>20015 Payments of Fee(s) Level of Effort (NAVSEA) (May 1983)<br>Clause. |
|----------------------|----------------------------------------------------------------------------------------------------|
| **Fee Code           | A code to identify the type of fee charged - CFP or FRPH. Which type to use would be identified in the contract award document                                                                                                    |
|                      | to use would be identified in the contract award document.                                                                                                    |
| Fee Code Title       | A description of the fee code.                                                                                                    |
| ***Internet Explorer | Default location for ePRU files. Delete sample locations and add new                                                                                                    |
| L L                  | locations.                                                                                                    |
| Lookup (.lkp) File   | Default location for Lookup file.                                                                                                    |
| Default Directory    | Default location of the eCRAFT folder on the vendor's computer.                                                                                                    |
| ,<br>,               | Should be replaced with the actual location on the vendor's $\dot{C}$ :/ drive.                                                                                                    |
| Vendor Name          | Company name of vendor. Revise the vendor name and change it to company name.                                                                                                    |
| CAGE                 | 5-character ID number that identifies a contractor by vendor name.                                                                                                    |

\* To verify active Labor Categories and Titles, consult the NAVSEA Contracts Labor Categories at this <u>link</u>, or copy and paste the text link within the angle-brackets into the browser: <u>http://www.navsea.navy.mil/Home/WarfareCenters/NUWCNewport/Partnerships/CommercialContracts/LaborCategories.aspx</u>

\*\*When using two Fee Codes for one CLIN/SLIN, you MUST remove CLIN/SLIN and Fee Code information from Lookups Worksheet (reminder cannot have blanks cells, therefore, move any further rows in lookup worksheet up prior to resetting Lookups). Fee Codes (column Q) will need to be manually added within labor segment at CLIN/SLIN row. When validating labor cost worksheet, a warning will appear that the CLIN/SLIN Fee Code is not in Lookups (this is just a warnsing and you can select OK and move on).

\*\*\* It is recommended that ePRU files be kept in the default locations listed in the Internet Explorer column of the Lookups sheet.

#### 8.2 General Information Segment

The vendor must submit a single segment of general information as the header block of a vendor report. This information provides the context for the report and identifies the contract and task order against which the report is submitted.

| Field                | Format                                                                                                    | Notes for Entry                                                                                                    |
|----------------------|----------------------------------------------------------------------------------------------------|----------------------------------------------------------------------------------------------------|
| Contract Number      | Example: N66604-99-D-<br>0A12; with the elements<br>being UIC (6 alphanumeric)<br>– FY (2 numeric) – CODE (1<br>alphanumeric) – NUMBER<br>(4 alphanumeric). The string<br>includes the delimiting<br>dashes. Alpha characters are<br>in upper case.                           | Required – Contract must have been awarded.                                                                                                    |
| Vendor DUNS          | Alphanumeric string<br>minimum length 9, maximum<br>length 13                                                                                                    | Vendor DUNS must match the number identified on the Contract document.                                                                                                    |
| TO Number            | There are two formats for TO<br>number. Check the award<br>document.<br>Format 1: Numeric string left<br>zero filled, length 4.<br>Completion "C". Contracts<br>must have task order '0001'.<br>Format 2: Alpha numeric<br>sixteen characters long, e.g.<br>N66604-17-F-1234. | Required – TO must have been awarded.<br>- For "C" type contracts enter 0001. For<br>IDIQ Contracts enter valid Task Order<br>Number.                                                                                                    |
| Vendor Report Number | Text max length 4<br>-Vendor format                                                                                                    | <ul> <li>Required – A left justified integer that meets the following conditions:</li> <li>Equals 1 for the first report submitted for a task order or</li> <li>Is one more than the last previously submitted report if this report is a new report or</li> <li>Matches a previously submitted report number that was rejected by the eCRAFT system or the COR.</li> </ul> |
| Report Start Date    | MM/DD/YYYY                                                                                                    | Required – Valid date less than or equal to report end date.                                                                                                    |
| Report End Date      | MM/DD/YYYY                                                                                                    | Required – Valid date greater than or equal to report start date.                                                                                                    |
| Date Report Prepared | MM/DD/YYYY                                                                                                    | Required – Must be a valid date.                                                                                                    |
| Vendor Report POC    | Alphanumeric string.                                                                                                    | Required – Name of Vendor Report<br>POC. Can enter manually or choose<br>from drop down list populated from<br>employee list in Lookups sheet.                                                                                                    |

| Table 8 |
|---------|
|---------|

| Field                      | Format                                     | Notes for Entry                                   |
|----------------------------|--------------------------------------------|---------------------------------------------------|
| Vendor Report POC<br>Email | Alphanumeric string.                       | Required –Email address of the Vendor Report POC. |
| Commitments                | Alphanumeric string,<br>maximum length 80. | Optional, content as desired by vendor.           |
| Vendor Comments            | Alphanumeric string, maximum length 500.   | Optional, content as desired by vendor.           |

#### 8.3 Vendor Invoice Segment

One row of Vendor Invoice information is submitted as part of the report. Vendor Invoice information does not necessarily relate directly to other information contained within a specific vendor report.

| Field                     | Format                                                                                                    | Notes for Entry                                                                                                    |
|---------------------------|----------------------------------------------------------------------------------------------------|----------------------------------------------------------------------------------------------------|
| Invoice Number            | Alphanumeric string max<br>length 20. The vendor<br>controls actual contents and<br>format except for max length. | Required – Must not already have been<br>submitted unless the vendor report<br>containing the invoice is a resubmission<br>of a previously rejected report. In this<br>case, the information about the invoice<br>currently on file will be replaced with<br>the resubmitted information. |
| Invoice Date              | MM/DD/YYYY                                                                                                    | Required – Valid date.                                                                                                    |
| Invoice Period Start Date | MM/DD/YYYY                                                                                                    | Required – Valid date less than or equal to performance period end.                                                                                                    |
| Invoice Period End Date   | MM/DD/YYYY                                                                                                    | Required – Valid date greater than or equal to performance period start.                                                                                                    |
| Total Invoice Amount      | 999,999,999.99                                                                                                    | Required – Valid dollar amount. May be 0 or negative.                                                                                                    |

#### 8.4 Labor Costs Segment

Zero or more segments of Labor Costs information may be submitted as part of the report.

<u>Note</u>: Allocated cost is used only when a subcontractor does not break out costs by labor category because wage determinations due to the SCA are reported and proprietary data may be at risk. Cost is allocated to labor category instead of actual cost and field is set to "Y."

| Field                  | Format                                                       | Notes for Entry                                                                                                    |
|------------------------|--------------------------------------------------------------|----------------------------------------------------------------------------------------------------|
| CLIN/SLIN              | Upper case numeric length 4-<br>6, left zero filled.         | Required – The CLIN must be awarded.<br>Required to report at SLIN level only if<br>stated specifically in TO. If reporting at<br>the SLIN level, the SLIN must be<br>awarded and there cannot also be an<br>entry for the parent CLIN in this<br>segment. <b>Cannot be 00.</b> |
| Blank Column           | None.                                                        | Blank column. No longer used.                                                                                                    |
| Contractor Type        | Upper-case string, max length 5. Select from drop down list. | Required – Must be a valid Employee<br>Type as defined on the eCRAFT web<br>site.<br>- Code to represent the employee's<br>company.                                                                                                    |
| CAGE                   | Upper-case string, max length 5. Select from drop down list. | Required – Must enter Prime or Subcontractor CAGE.                                                                                                    |
| Labor Category         | Upper-case string, max length 5. Select from drop down list. | Required                                                                                                    |
| Key Category/Person    | Upper-case alpha length 1.                                   | Required – "Y" or "N"                                                                                                    |
| Employee Name          | Mixed case string, max length 60.                            | Required – Employee name required.<br>Numerical values and one word codes<br>will raise warning both in ePRU and in<br>eCRAFT upon submission.                                                                                                    |
| Contractor CC          | Mixed case string, max length 20.                            | Identifier for their internal CC (e.g. CC 01).<br>- Subcontractor identified by name.                                                                                                    |
| Site                   | Uppercase string of max length 30.                           | Required – Must be a valid On Site / Off<br>Site entry, GOVT-SITE or KR-SITE.                                                                                                    |
| Regular Hours          | Max amount 99999.99                                          | Required – Valid number. May be 0 or<br>negative.<br>- Straight Time Hours Worked                                                                                                    |
| Compensated OT Hours   | Max amount 99999.99                                          | Required – Valid number. May be 0 or negative.                                                                                                    |
| Uncompensated OT Hours | Max amount 99999.99                                          | Required – Valid number. May be 0 or negative.                                                                                                    |
| Allocated Cost         | Upper-case alpha length 1.                                   | Required – "Y" or "N"                                                                                                    |
| Burdened Labor Cost    | Max amount<br>99,999,999,999.99                              | Required – Valid number. May be 0 or negative.                                                                                                    |

| Field             | Format                                                                  | Notes for Entry                                                                                                    |
|-------------------|-------------------------------------------------------------------------|----------------------------------------------------------------------------------------------------|
|                   |                                                                         | - Calculates automatically in Maintain Records.                                                                                                    |
| Fee               | Max amount<br>99,999,999,999.99                                         | Required – Valid number. May be 0 or<br>negative.<br>- Calculates automatically in Maintain<br>Records.                                                                                                  |
| Fee Code          | Upper-case string, 3 or 4<br>characters. Select from drop<br>down list. | Required – Must be a valid Fee Code<br>entry, CFP or FRPH. FEE can also be<br>used for making adjustments.<br>- If CLIN is in Lookups Sheet the<br>associated Fee Code will automatically<br>be entered. |
| Direct Labor Cost | Max amount<br>99,999,999,999.99                                         | Required – Valid number. May be 0 or negative.                                                                                                    |
| Fee Rate          | Select from drop down list.                                             | Required – Valid number. May be 0 or<br>negative.<br>- If CLIN is in Lookups sheet the<br>associated Fee Rate will automatically<br>be entered.                                                          |
| Multiplier        | Select from drop down list.<br>Max amount<br>9999999999.99999999        | Required – Contractor specific<br>multipliers listed in Lookups Sheet. Can<br>be entered manually as well.                                                                                               |

# 8.5 Travel Costs Segment

Zero or more segments of Travel Costs information may be submitted as part of the report.

| Field                | Format                                                                  | Notes for Entry                                                                                                    |
|----------------------|-------------------------------------------------------------------------|----------------------------------------------------------------------------------------------------|
| CLIN/SLIN            | Upper case numeric length 4-<br>6, left zero filled.                    | Required – The CLIN must be awarded.<br>Required to report at SLIN level only if<br>stated specifically in TO. If reporting at<br>the SLIN level, the SLIN must be<br>awarded and there cannot also be an<br>entry for the parent CLIN in this<br>segment. <b>Cannot be 00.</b> |
| Blank Column         | None.                                                                   | Blank column. No longer used.                                                                                                    |
| Contractor Type      |                                                                         | Required                                                                                                    |
| CAGE                 | Upper-case string, max length 5.                                        | Required – Must enter Prime or<br>Subcontractor CAGE.                                                                                                    |
| Start Date           | MM/DD/YYYY                                                              | Required – Valid date less than or equal to end date of travel.                                                                                                    |
| End Date             | MM/DD/YYYY                                                              | Required – Valid date greater than or equal to end date of travel.                                                                                                    |
| Origin               | Mixed case string, max length 60.                                       | Required                                                                                                    |
| Destination          | Mixed case string, max length 60.                                       | Required                                                                                                    |
| Traveler's Name      | Mixed case string, max length 60.                                       | Required – Employee name required.<br>Numerical values and one word codes<br>will raise warning both in ePRU and in<br>eCRAFT upon submission.                                                                                                    |
| Travel Mode          | Upper-case string, max length 10.                                       | Required – Must be a valid Travel Mode as defined in the Lookups Sheet.                                                                                                    |
| Burdened Travel Cost | Max amount<br>9,999,999,999,999.99                                      | Required – Valid number. May be 0 or<br>negative.<br>- Calculates automatically in Maintain<br>Records.                                                                                                    |
| Fee                  | Max amount<br>99,999,999,999.99                                         | Required – Valid number. May be 0 or<br>negative.<br>- Calculates automatically in Maintain<br>Records.                                                                                                    |
| Fee Code             | Upper-case string, 3 or 4<br>characters. Select from drop<br>down list. | Required – Must be a valid Fee Code<br>entry, CFP or FRPH. FEE can also be<br>used for making adjustments.<br>- If CLIN is in Lookups Sheet the<br>associated Fee Code will automatically<br>be entered.                                                                        |
| Cost                 | Max amount<br>99,999,999,999.99                                         | Required – Valid number. May be 0 or negative.                                                                                                    |

| Field      | Format                                                           | Notes for Entry                                                                                                    |
|------------|------------------------------------------------------------------|----------------------------------------------------------------------------------------------------|
| Multiplier | Select from drop down list.<br>Max amount<br>9999999999.99999999 | Required – Contractor specific<br>multipliers listed in Lookups Sheet. Can<br>be entered manually as well.                                      |
| Fee Rate   | Select from drop down list.                                      | Required – Valid number. May be 0 or<br>negative.<br>- If CLIN is in Lookups Sheet the<br>associated Fee Rate will automatically<br>be entered. |

### 8.6 Material Costs Segment

Zero or more segments of Material Costs information may be submitted as part of the report.

<u>Note</u>: In this segment, three digits to the right of the decimal point are allowed for the Unit Cost field.

| Field            | Format                                                                                                    | Notes for Entry                                                                                                    |
|------------------|----------------------------------------------------------------------------------------------------|----------------------------------------------------------------------------------------------------|
| CLIN/SLIN        | Upper case numeric length 4-<br>6, left zero filled.                                                                                         | Required – The CLIN must be awarded.<br>Required to report at SLIN level only if<br>stated specifically in TO. If reporting at<br>the SLIN level, the SLIN must be<br>awarded and there cannot also be an<br>entry for the parent CLIN in this<br>segment. <b>Cannot be 00.</b> |
| Blank Column     | None.                                                                                                    | Blank column. No longer used.                                                                                                    |
| Contractor Type  | Upper-case string, max length 5. Select from drop down list.                                                                                 | Required – Must be a valid Employee<br>Type as defined on the eCRAFT web<br>site.<br>- Code to represent the employee's<br>company.                                                                                                    |
| CAGE             | Select from drop down list.                                                                                                    | Required – Must enter Prime or<br>Subcontractor CAGE.                                                                                                    |
| Purchase Date    | MM/DD/YYYY                                                                                                    | Required – Must be a valid date.                                                                                                    |
| Purchase Order # | Mixed case string, max length<br>20. Vendor controls the<br>content and format of this<br>field. Subcontractor may be<br>identified by name. | Required – Contract Identifier                                                                                                    |
| Description      | Mixed case string, max length 60.                                                                                                    | Required – Enter description of item being purchased.                                                                                                    |
| Quantity         | Max amount 99,999,999.99                                                                                                    | Required – Valid number. May be 0 or negative.                                                                                                    |
| Unit Cost        | Max amount 999,999,999.999                                                                                                    | Required – Valid number. May be 0 or negative.                                                                                                    |
| Material Cost    | Max amount<br>99,999,999,999.99                                                                                                    | Required – Valid number. May be 0 or negative.                                                                                                    |

| Field                  | Format                       | Notes for Entry                                                                  |
|------------------------|------------------------------|----------------------------------------------------------------------------------|
| Consumption Code       | Alpha length of 1.           | Required – Must be a valid Consumption<br>Code<br>Valid Values: 'C' = Consumable |
|                        |                              | 'R' = Returnable                                                                 |
| Burdened Material Cost | Max amount                   | Required – Valid number. May be 0 or                                             |
|                        | 99,999,999,999.99            | negative.                                                                        |
|                        |                              | - Calculates automatically in Maintain                                           |
|                        |                              | Records.                                                                         |
| Fees                   | Max amount                   | Required – Valid number. May be 0 or                                             |
|                        | 99,999,999,999.99            | negative.                                                                        |
|                        |                              | - Calculates automatically in Maintain                                           |
|                        |                              | Records.                                                                         |
| Fee Code               | Upper-case string, 3 or 4    | Required – Must be a valid Fee Code                                              |
|                        | characters. Select from drop | entry, CFP or FRPH. FEE can also be                                              |
|                        | down list.                   | used for making adjustments.                                                     |
|                        |                              | - If CLIN is in Lookups Sheet the                                                |
|                        |                              | associated Fee Code will automatically be entered.                               |
| Multiplier             | Select from drop down list.  | Required – Contractor specific                                                   |
| _                      | Max amount                   | multipliers listed in Lookups Sheet. Can                                         |
|                        | 999999999.99999999           | be entered manually as well.                                                     |
| Fee Rate               | Select from drop down list.  | Required – Valid number. May be 0 or                                             |
|                        |                              | negative.                                                                        |
|                        |                              | - If CLIN is in Lookups Sheet the                                                |
|                        |                              | associated Fee Rate will automatically                                           |
|                        |                              | be entered.                                                                      |

# 8.7 ODC Segment

Zero or more segments of ODC information may be submitted as part of the report.

| Field             | Format                                                                  | Notes for Entry                                                                                                    |
|-------------------|-------------------------------------------------------------------------|----------------------------------------------------------------------------------------------------|
| CLIN/SLIN         | Upper case numeric length 4-<br>6, left zero filled.                    | Required – May not be blank. The CLIN<br>must be awarded. Required to report at<br>SLIN level only if stated specifically in<br>TO. If reporting at the SLIN level, the<br>SLIN must be awarded and there cannot<br>also be an entry for the parent CLIN in<br>this segment. <b>Cannot be 00.</b> |
| Blank Column      | None.                                                                   | Blank column. No longer used.                                                                                                    |
| Contractor Type   | Upper-case string, max length 5. Select from drop down list.            | Required – Must be a valid Employee<br>Type as defined in the Lookups Sheet.<br>- Code to represent the employee's<br>company.                                                                                                    |
| CAGE              | Select from drop down list.                                             | Required – Must enter Prime or Subcontractor CAGE.                                                                                                    |
| ODC Description   | Alphanumeric string, max length 120.                                    | Required – May not be blank.                                                                                                    |
| Burdened ODC Cost | Max amount<br>99,999,999,999.99                                         | Required – Valid number. May be 0 or<br>negative.<br>- Calculates automatically in Maintain<br>Records.                                                                                                    |
| Fee               | Max amount<br>99,999,999,999.99                                         | Required – Valid number. May be 0 or<br>negative.<br>- Calculates automatically in Maintain<br>Records.                                                                                                    |
| Fee Code          | Upper-case string, 3 or 4<br>characters. Select from drop<br>down list. | <ul> <li>Required – Must be a valid Fee Code<br/>entry, CFP or FRPH. FEE can also be<br/>used for making adjustments.</li> <li>If CLIN is in Lookups Sheet the<br/>associated Fee Code will automatically<br/>be entered.</li> </ul>                                                              |
| Cost              | Max amount<br>99,999,999,999.99                                         | Required – Valid number. May be 0 or negative.                                                                                                    |
| Multiplier        | Select from drop down list.<br>Max amount<br>9999999999.99999999        | Required – Contractor specific<br>multipliers listed in Lookups Sheet. Can<br>be entered manually as well.                                                                                                    |
| Fee Rate          | Select from drop down list.                                             | Required – Valid number. May be 0 or<br>negative.<br>- If CLIN is in Lookups Sheet the<br>associated Fee Rate will automatically<br>be entered.                                                                                                    |

## 9 APPENDIX B – FORMULAS/ORIGIN OF DATA

Appendix B presents calculation descriptions inherent in ePRU for the relevant fields in each segment.

Table 14

## 9.1 Labor Costs Segment

| Field               | Excel Worksheet Column | Formula/Origin of Data                            |
|---------------------|------------------------|---------------------------------------------------|
| Burdened Labor Cost | 0                      | (Cost 'R') * (Multiplier 'T')                     |
| Fee                 | Р                      | (Burdened Labor Cost 'O') * (Fee Rate 'S')        |
| FRPH                | Р                      | (Straight + Compensated OT +                      |
|                     |                        | Uncompensated OT ) * (Fee Rate 'S')               |
| CFP                 | Р                      | (Burdened Labor Cost 'O') * (Fee Rate 'S')        |
|                     |                        | * .01                                             |
| Fee Code            | Q                      | Lookups worksheet column (Fee Code 'I')           |
| Direct Labor Cost   | R                      | Provided by ePRU user                             |
| Fee Rate            | S                      | Lookups worksheet column (CLIN % 'H')             |
|                     |                        | <u>Note</u> : Must be related to a CLIN in column |
|                     |                        | (CLIN 'G').                                       |
| Multiplier          | Т                      | Lookups worksheet column (Multiplier 'B')         |

#### 9.2 Travel Costs Segment

| Field                | Excel Worksheet Column | Formula/Origin of Data                            |
|----------------------|------------------------|---------------------------------------------------|
| Burdened Travel Cost | L                      | (Cost 'O') * (Multiplier 'P')                     |
| Fee                  | М                      |                                                   |
| CFP                  | М                      | (Burdened Travel Cost 'L') * (CLIN % 'Q')         |
|                      |                        | * .01                                             |
| Fee Code             | Ν                      | Lookups worksheet column (Fee Code 'I')           |
| Cost                 | 0                      | Provided by ePRU user                             |
| Multiplier           | Р                      | Lookups worksheet column (Multiplier 'B')         |
| Fee Rate             | Q                      | Lookups worksheet column (CLIN % 'H')             |
|                      |                        | <u>Note</u> : Must be related to a CLIN in column |
|                      |                        | (CLIN 'G').                                       |

## 9.3 Material Costs Segment

Table 16

| Field                  | Excel Worksheet Column | Formula/Origin of Data                            |
|------------------------|------------------------|---------------------------------------------------|
| Material Cost          | К                      | (Quantity 'I') * (Unit Cost 'J')                  |
| Consumption Code       | L                      | Provided by ePRU user, Valid Values: 'C' =        |
| _                      |                        | Consumable and 'R' = Returnable                   |
| Burdened Material Cost | М                      | (Material Cost 'K') * (Multiplier 'P')            |
| Fee                    | Ν                      |                                                   |
| CFP                    | Ν                      | (Burdened Material Cost 'M') * (CLIN Fee          |
|                        |                        | % 'Q') * .01                                      |
| Fee Code               | 0                      | Lookups worksheet column (Fee Code 'I')           |
| Multiplier             | Р                      | Lookups worksheet column (Multiplier 'B')         |
| Fee Rate               | Q                      | Lookups worksheet column (CLIN % 'H')             |
|                        |                        | <u>Note</u> : Must be related to a CLIN in column |
|                        |                        | (CLIN 'G').                                       |

## 9.4 Other Direct Costs Segment

| Field             | Excel Worksheet Column | Formula/Origin of Data                            |
|-------------------|------------------------|---------------------------------------------------|
| Burdened ODC Cost | G                      | (Cost 'J') * (Multiplier 'K')                     |
| Fee               | Н                      |                                                   |
| CFP               | Н                      | (Burdened ODC Cost 'G' * (CLIN Fee %              |
|                   |                        | 'L') * .01                                        |
| Fee Code          | Ι                      | Lookups worksheet column (Fee Code 'I')           |
| Cost              | J                      | Provided by ePRU user                             |
| Multiplier        | К                      | Lookups worksheet column (Multiplier 'B')         |
| Fee Rate          | L                      | Lookups worksheet column (CLIN % 'H')             |
|                   |                        | <u>Note</u> : Must be related to a CLIN in column |
|                   |                        | (CLIN 'G').                                       |

# **10 APPENDIX C – DTD/XML FILE**

XML is a markup language that defines a set of rules for encoding documents in a format that is both human and machine readable. The ePRU DTD/XML file describes the rules that are used to generate a valid TO Report transaction file that can be loaded into the eCRAFT database. The transaction file must be in XML format.

The ECXML##.DTD file describes the valid elements of the XML file used to report contractor expenses. ePRU was created to assist vendors with report generation in XML format; with that said, XML files can be generated by other means. These elements describe the type of data and their hierarchical structure of each element within the transaction.

The file can be used as the specification for generation of a valid eCRAFT XML transaction through other means (i.e. reports generated from an accounting system, output from other utilities, etc.) The ECXML##.DTD defines data tags used to encapsulate each record and data elements within the records of eCRAFT XML transaction.

In general, the eCRAFT TO Exchange transaction is comprised of a Vendor Report, an electronic copy of the financial information associated with a contract. The Vendor Report is required, at a minimum, to have a General Information segment and a Vendor Invoice segment. Optionally, zero (0) or one (1) Labor Cost, Travel Cost, Material Cost, and Other Direct Cost segments may be included, but are not required. Each of these segments is required to contain at least one record, when defined in the transaction, but may have many records. These records are comprised of data elements (tagged data), which must be used.

See the World Wide Web Consortium (W3C) <u>web site</u> (<https://www.w3.org>) for specification on XML and DTDs. The eCRAFT/CMS Software Design and Requirements specs describe the Vendor report, Segments, and Data Elements defined in the XML transaction. Consult the ECXML##.DTD for the complete structure of hierarchy of the TO Exchange transaction.

| Date       | Revision | Description                                                                                                    |
|------------|----------|----------------------------------------------------------------------------------------------------|
| 06/12/2000 | 1.0      | Original release.                                                                                                    |
| 07/19/2000 | 1.1      | Added Email, Allocated Cost and field definition appendix.                                                                                                    |
| 09/14/2000 | 1.3      | Update to Version 1.3 w/import utility and mods to Labor and ODC.                                                                                                    |
| 10/02/2000 | 1.4      | Added Multiplier and removed OH and G&A rate.                                                                                                    |
| 10/11/2000 | 1.5      | Added Lookup Import/Export.                                                                                                    |
| 10/13/2000 | 1.5      | Added Allocated Cost, Multiplier and additional explanations.                                                                                                    |
| 01/04/2001 | 1.6      | Expanded Multiplier to 8 decimals places. Added more<br>detail error messages.<br>Added Calc All button to All Segments. Renamed Write<br>Delimited File Button to Write Data File Button.<br>Added Appendix B on DTD/XML and XSL files.                                                                                       |
| 02/07/2001 | 1.6.2    | Fixed anomaly when Lookup file doesn't load correctly.<br>Added Error Checking to XML exports. Added<br>highlights to Required fields on worksheets.<br>Added EPRU Version Comment in XML exports. Added Totals<br>to Style Sheet.<br>Added Error Checking in Style Sheet for nulls.                                           |
| 02/20/2001 | 1.6.3    | Added Section on File<br>Naming/Storage/Organization.<br>Added Required Fields checks to EPRU.                                                                                                    |
| 02/26/2001 | 1.6.4    | Added Section on Processing/Data Validation.                                                                                                    |
| 07/12/2001 | 1.7      | Added Processing to Handle SLINs.                                                                                                    |
| 09/24/2001 | 2.0      | Added Processing to Handle deleted Name Cells.                                                                                                    |
| 07/11/2003 | 3.0      | Added Fee Rate to accept four decimal points. Added Date<br>Check for all Dates on Segment Sheets. Added Checks for<br>missing CLIN numbers. Updated Vendor Report Codes and<br>Labor Categories. Fixed Error in Travel Segment Destination.<br>Fixed Misspelling in Style Sheet                                               |
| 01/06/2012 | 4.3      | Deleted "SL, or SLIN, is only required if cost tracking is done<br>at the SLIN level and will most likely always be blank" on Page<br>18, 7.2, second paragraph, Page 21, 8.2, second paragraph, Page<br>23, 9.2, second paragraph, Page 25, 10.2, second paragraph.<br>Deleted note 3 in Appendix A to reflect changes above. |
| 03/11/2012 | 4.3      | Changed required fields to red text throughout, added/modified<br>some column names, made SLIN required field. Added new<br>required fields for Sub CAGE, Sub Contractor and calculation of<br>Fee As a Percentage of cost.                                                                                                    |

# 11 APPENDIX D – Version History

| Date       | Revision | Description                                                                                                    |
|------------|----------|----------------------------------------------------------------------------------------------------|
| 04/17/2012 | 5.0      | Modified the ODCs, Material, and Travel sheets and forms to<br>display the following fields: Fee Code, CLIN%, and fee<br>Calculation. Also modified the Labor Category Selectors on<br>the Lookups screen.                                                                                                    |
| 04/01/2013 | 5.5      | Removed calendar feature in Edit Screens for use with Windows<br>7 - Microsoft Office (Excel) 2010                                                                                                    |
| 10/21/2013 | 5.7      | Final Report calculation now summed of all Total Fee and Total<br>Burden Cost for all cost segments (Vendor, Labor, Travel,<br>Material and ODC).                                                                                                    |
| 03/09/2016 | 5.8      | The program was modified to create a vendor summary page<br>without using an XSL stylesheet which has been blocked by<br>Internet Explorer.                                                                                                    |
| 06/01/2017 | 6.0      | Major ePRU Upgrades as eCRAFT expands to all Warfare<br>Centers include:<br>Validation of worksheets when exported to XML.<br>Robust error identification.<br>CLIN/SLIN data entry updates; field accepts 6 characters.<br>Read Me re-written.<br>CLIN/SLIN summary added to eCRAFT summary sheet.                                        |
| 07/07/2017 | 6.0.3    | Added help on worksheets.<br>Sort cost data by CLIN/SLIN on eCRAFT Summary.<br>Modify error messages to enhance usability.                                                                                                    |
| 09/11/2017 | 7.0.0    | Cost columns added to vendor reports.<br>DTD file updated.<br>Labor work site a non-grey header field.<br>Work site field increased from 10 to 30 characters.<br>Comment field in vendor reports increased to 500 characters.<br>Error message if entered fee rate does not match Lookups.<br>Vendor invoice entry limited to one record. |
| 03/19/2018 | 7.0.1    | Revised Version Number in ePRU from "700" to "7.0.1".<br>Revised CLIN/SLIN Summary within eCRAFT Summary<br>worksheet to include leading zeroes in CLIN/SLIN column.                                                                                                    |

| Date                                                                                                    | Revision | Description                                                                                                    |
|----------------------------------------------------------------------------------------------------|----------|----------------------------------------------------------------------------------------------------|
| 10/30/2018<br>Note:<br>This version<br>Had a Bug<br>In the ODC<br>Worksheet<br>when<br>calculating<br>Burdened<br>ODC Cost. | 7.0.2    | Modified General Information worksheet to ensure the ePRU<br>version number does not get revised when the Maintain<br>Records button is selected and executed.<br>Modified code to ensure "&" are being converted correctly<br>when data is being exported from MS Excel worksheet to an<br>XML file.<br>Converted/Forced entries for allocation cost and key person<br>columns to upper case in Labor worksheet section.<br>Algorithm has been modified not to use multiplier associated with<br>CLIN/SLIN when using Labor Category Code "LABRF" to make<br>Labor Fee adjustments.<br>Modified ODC worksheet to allow negative and positive cost<br>adjustments in ODC worksheet. User must include "Lookup<br>Worksheet" values of Fee Rate (1.0), Fee Code (FEE) , and<br>Fee Code Title (Fee Adjustments). |
| 12/17/2018                                                                                                    | 7.0.3    | Modified ODC worksheet (Bug Fix from version 7.0.2)<br>Burdened ODC cost calculation needed to be modified.                                                                                                    |
| 3/1/2019                                                                                                    | 7.0.3a   | Modified location where to submit Vendor Report XML file.<br>External Web Site versus email account.                                                                                                    |

| Date       | Revision | Description                                                                                                    |
|------------|----------|----------------------------------------------------------------------------------------------------|
| 06/28/2021 | 8.0.0    | Help tabs, updated to reflect latest changes in all worksheets.<br>Help tabs are open as a default to add clarity for values<br>required.                                                                                                    |
|            |          | CLIN/SLIN fields, updated format to (text), to ensure values retained when validating/exported to XML File.                                                                                                    |
|            |          | Critical - All Cost worksheets modified, if CLIN/SLIN cell<br>empty, validation algorithm will remove data from current row<br>and all following rows as applicable, if CLIN/SLIN cell empty.<br>No warning appears in the validation, if the data is needed it<br>must be repopulated without any blank rows in between. |
|            |          | When required fields left blank, modified all worksheets<br>algorithms to raise errors upon validation. Removed critical<br>error warning on fields that calculate/insert values from lookup<br>worksheet/logical algorithms. For example, Fee Code or<br>Material Cost on the Material Cost worksheet.                   |
|            |          | Attributes/Fields requiring uppercase entries automatically<br>updates lowercase characters to uppercase characters upon<br>validation.                                                                                                    |
|            |          | When fields exceed character limits, modified all worksheets to raise errors upon validation, identifying the worksheet and cell with the error.                                                                                                    |
|            |          | Lookup Data, Import/Export updated to include all necessary<br>columns in import/export process. Import code changed to<br>verify only if valid data entered. Lookup validation also<br>changed to ensure static values always remain in table.                                                                           |
|            |          | Read Me, updated to reflect changes to submission process.                                                                                                    |
|            |          | User Guide updated to reflect changes in ePRU software.                                                                                                    |

| Date       | Revision | Description                                                                                                    |
|------------|----------|----------------------------------------------------------------------------------------------------|
| 12/12/2022 | 22.01    | Updates to exporting process to remove XML load errors                                                                                                    |
|            |          | Validation updated to ensure all fields are entered with proper lengths.                                                                                                    |
|            |          | Validation updated on Labor and Travel Costs segments to<br>check for a valid employee name (values entered with more<br>than one word and without any numerical characters).  |
|            |          | Modified Readme to explain lookups sheet in more depth as<br>well as to explain latest changes to labor adjustment.                                                            |
|            |          | User Guide has been arranged to make it more readable.                                                                                                    |
|            |          | Version format has been changed to standard used in eCRAFT.<br>NOTE that while this is the same convention as is used in E2,<br>the two version numbers will not always match. |